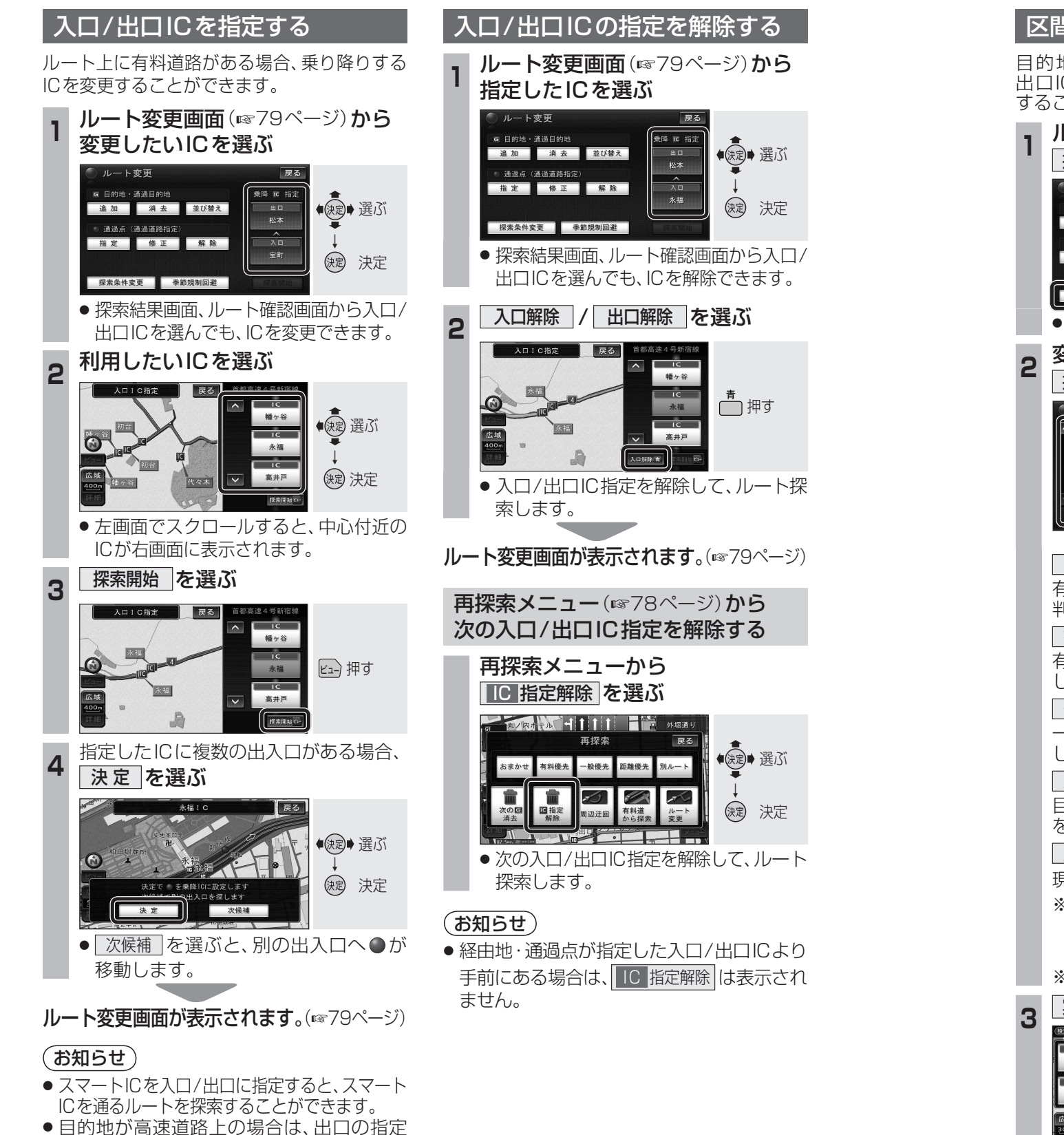

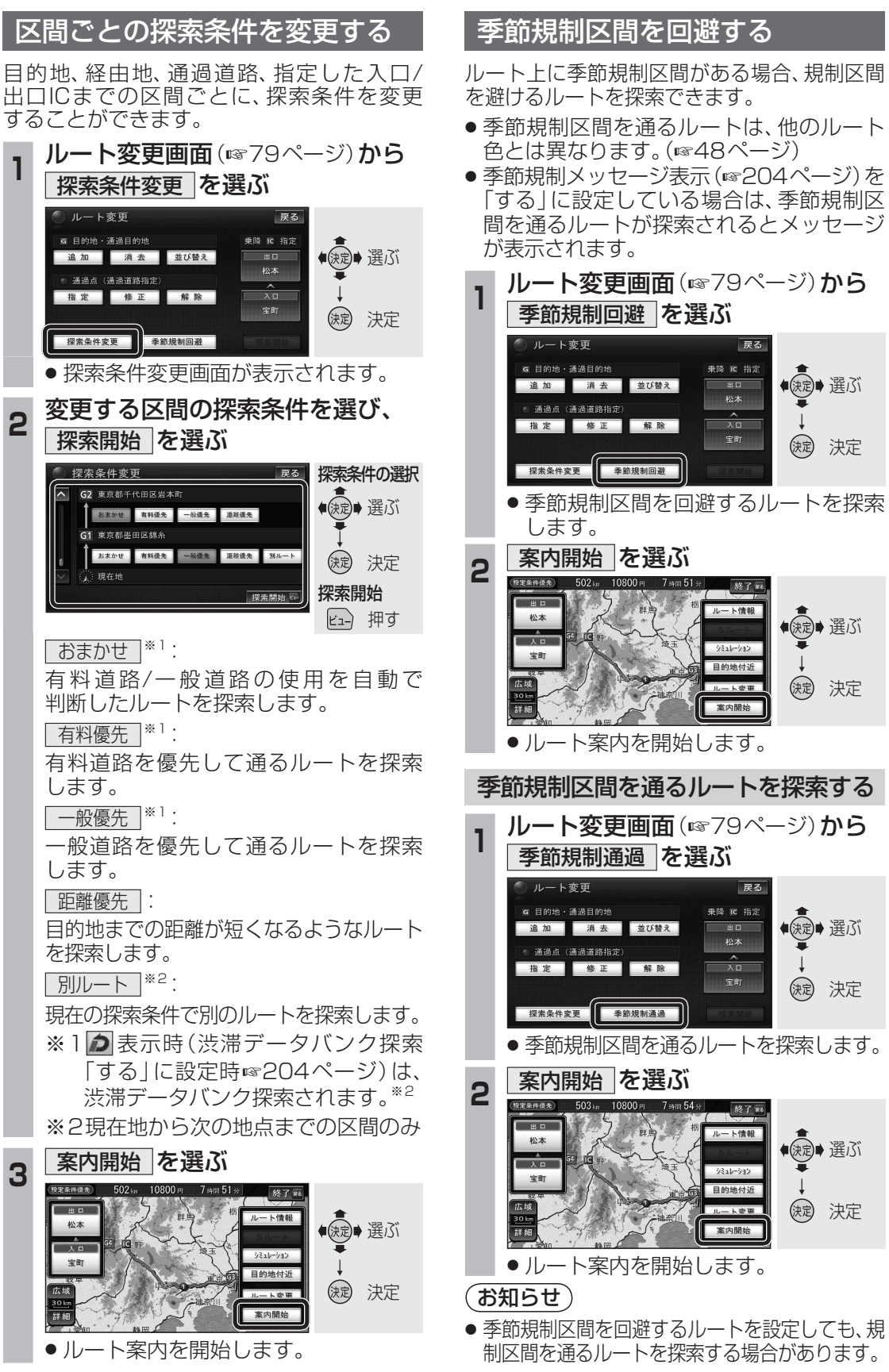

●現在地が高速道路上の場合は、入口の指定

はできません。

84